## HOW TO PRINT ON THE DRURY MAIN CAMPUS

Students may access the wireless printers on the main Drury campus if connected to the Drury network.

Start in a **browser** and search for https://printing.drury.edu. The entire URL must be typed, including the "https://" prefix.

A window for a Drury username and password will appear. Enter a Drury username and password and click **Log In**.

|   | 1.8 | 73       | DR       | ury 🐺 univer                                        | SITY  |   |
|---|-----|----------|----------|-----------------------------------------------------|-------|---|
| K | Ż   | <b>M</b> | Username | Log in                                              |       |   |
| Ş | N.  | ٢        | Password | Login                                               |       | S |
|   |     |          | For      | got username or passv<br>Language Select<br>English | vord? |   |

On the Web Print screen, click on the Submit a Job button,

| PaperCutMF        |                                                                                     |                                                                |                                     |               |                |             |
|-------------------|-------------------------------------------------------------------------------------|----------------------------------------------------------------|-------------------------------------|---------------|----------------|-------------|
| ₩ Summary         | Web Print                                                                           |                                                                |                                     |               |                |             |
| Recent Print Jobs | Web Print is a service to enable<br>To upload a document for print<br>Submita Job > | printing for laptop, wireless<br>ing, click Submit a Job belor | and unauthenticated users wit<br>w. | hout the need | to install pri | nt drivers. |
| Heb Print         | SUBMIT TIME                                                                         | PRINTER                                                        | DOCUMENT NAME                       | PAGES         | COST           | STATUS      |
|                   |                                                                                     |                                                                |                                     |               |                |             |
|                   |                                                                                     |                                                                |                                     |               |                |             |

A list of the wireless printers will appear. Click on the **radio button** next to the one to be used and click on the **Print Options & Account Selection** button at the bottom of the screen.

| PaperCutMF           |                                 |                                          |
|----------------------|---------------------------------|------------------------------------------|
| ₩ Summary            | Web Print                       | 1. Printer 2. Options 3. Upload          |
| Recent Print Jobs    | Select a printer:               |                                          |
| Jobs Pending Release | PRINTER NAME ¥                  | LOCATION/DEPARTMENT                      |
| Web Print            | duprint\Breech_Student_Lounge   | Breech 101                               |
|                      | duprint\FSCBasement             | FSC Open Student Lab                     |
|                      | • duprint\Olin Research Printer | Olin Research Area                       |
|                      | duprint\Olin2ndFloor            | Olin Second Floor                        |
|                      | duprint\OlinMicrofilm           | Olin Microfilm Area                      |
|                      | duprint\OlinWestWall            | Olin West Wall Area                      |
|                      | duprint\SHLabA                  | Springfield Hall Lab A                   |
|                      | duprint\SHLabB                  | Springfield Hall Lab B                   |
|                      | duprint\Smith1stFloor           | Smith First Floor                        |
|                      | duprint\Sundy1stFloor           | Sunderland First Floor                   |
|                      | duprint\WallaceLounge           | Wallace First Floor                      |
|                      | « Back to Active Jobs           | 2. Print Options and Account Selection » |

On the **Options** screen, select the number of copies or leave the default at 1 and click the **Upload Documents** button.

| PaperCutMF            |                        |        |            |                       |
|-----------------------|------------------------|--------|------------|-----------------------|
| ₩ Summary             | Web Print              |        | 1. Printer | 2. Options 3. Upload  |
| S Transaction History | Ontions                | Copies |            |                       |
| Recent Print Jobs     | options                | 1      |            |                       |
| Jobs Pending Release  |                        |        |            |                       |
| 🛱 Web Print           |                        |        |            |                       |
|                       | « 1. Printer Selection |        |            | 3. Upload Documents » |
|                       |                        |        |            |                       |

On the **Upload** screen, drag and drop the document(s) to be printed, or click on **Upload From Computer** to select the file from document storage.

| PaperCutMF                                                                                              |                                                |                                                                                                    |                                          |                                                    |                                |
|----------------------------------------------------------------------------------------------------|------------------------------------------------|----------------------------------------------------------------------------------------------------|------------------------------------------|----------------------------------------------------|--------------------------------|
| ₩ Summary                                                                                               | Web Print                                      |                                                                                                    | I. Printer                               | 2. Options                                         | 3. Upload                      |
| S Transaction History   Image: S Recent Print Jobs   Image: S Jobs Pending Release   Image: S Web Print | Upload<br>Select documents to upload and print | The following file types are allowed: Microsoft Excel xlam, xls, xlsb,<br>pot, potm, potx, ppam, pps, ppsm, ppsx, ppt, pptm, pptx Microsoft<br>txt PDF pdf Picture Files bmp, dib, gif, jif, jif, jpe, jpeg, jpg, png, tif, t | xlsm, xlsx, xltr<br>Word doc, doo<br>iff | m, xitx Microsoft<br>em, docx, dot, do<br>Upload & | : PowerPoint<br>otm, dob; rtf; |

Once it's selected, an icon for the document will appear above the drag and drop box. Click the **Upload and Complete** button.

| PaperCutMF                                                                                                    |                                                |                                                                                                    |                                           |                                                    |                                             |
|----------------------------------------------------------------------------------------------------|------------------------------------------------|----------------------------------------------------------------------------------------------------|-------------------------------------------|----------------------------------------------------|---------------------------------------------|
| └─_ Summary                                                                                                    | Web Print                                      |                                                                                                    | I. Printer                                | 2. Options                                         | 3. Upload                                   |
| Image: Summary         Image: Summary         Image: | Upload<br>Select documents to upload and print | Test printer.docx<br>II.1 KiB<br>Drag files here<br>Upload from compute                                                                                                    |                                           | 2 Options                                          | 3.0000                                      |
|                                                                                                    | « 2. Print Options                             | The following file types are allowed: Microsoft Excel xlam, xls, xlsb,<br>pot, potm, pots, ppam, pps, ppsm, ppsx, ppt, pptm, pptx Microsoft<br>txt PDF pdf Picture Files bmp, dib, gif, jfif, jif, jpe, jpeg, jpg, png, tif, | xlsm, xlsx, xltr<br>Word doc, doo<br>tiff | n, xlb: Microsoft<br>:m, docx, dot, do<br>Upload & | PowerPoint<br>otm, dotx, rtf,<br>Complete » |

The screen will return to the first screen but it will include a notation of the status of the print.

| PaperCutMF            |                           |                                                                                                    |                   |       |      |                               |  |  |
|-----------------------|---------------------------|----------------------------------------------------------------------------------------------------|-------------------|-------|------|-------------------------------|--|--|
| └ Summary             | Web Print                 |                                                                                                    |                   |       |      |                               |  |  |
| S Transaction History | Web Print is a service to | Neb Print is a service to enable printing for laptop, wireless and unauthenticated users without the need to install print drivers. |                   |       |      |                               |  |  |
| Recent Print Jobs     | To upload a document      | To upload a document for printing, click Submit a Job below.                                                                        |                   |       |      |                               |  |  |
| Jobs Pending Release  | Submit a Job »            |                                                                                                    |                   |       |      |                               |  |  |
| Heb Print             | SUBMIT TIME               | PRINTER                                                                                                    | DOCUMENT NAME     | PAGES | COST | STATUS                        |  |  |
|                       | Nov 1, 2018 10:29:05 AM   | duprint\Olin Research Printer                                                                                                    | Test printer.docx | 1     | 0.03 | Finished: Queued for printing |  |  |
|                       |                           |                                                                                                    |                   |       |      |                               |  |  |

Click on the Summary section to see a record of sheets printed and a balance due, if any.

| PaperCut MF           |         |     |            |   |       |   |
|-----------------------|---------|-----|------------|---|-------|---|
| ₩ Summary             | Summary |     |            |   |       |   |
| S Transaction History |         | -   |            | - |       | _ |
| Recent Print Jobs     | BALANCE | (8) | PRINT JOBS | ē | PAGES |   |
| Jobs Pending Release  | 99.34   |     | 10         |   | 22    |   |